## Sx500シリーズスタッカブルスイッチでの管理 アクセス認証の設定

目的

認証方式は、ネットワーク管理者がSSH、Telnet、HTTPなどのさまざまな方法を使用して デバイスへのアクセスを許可または拒否するのに役立ちます。RADIUS、TACACS+、およ びローカルは、SG500xシリーズの認証設定機能で有効にできる3種類のセキュリティです 。また、スイッチにセキュリティを設定しないオプションもあります。RADIUSは、クライ アントからサーバに転送されるアクセス要求パケットのパスワードだけを暗号化します。 TACACS+はパケットの全体を暗号化します。ただし、標準のTACACS+ヘッダーは残りま す。ローカルは、スイッチに保存されているユーザ情報を確認するだけです。ユーザ認証 は、認証方式が選択された順序で行われます。最初の認証方式が使用できない場合は、次に 選択した方式が使用されます。認証方式が失敗するか、ユーザの特権レベルが不十分な場合 、ユーザはスイッチへのアクセスを拒否されます。

この記事では、SG500xシリーズスタッカブルスイッチでSSH、コンソール、Telnet、 HTTP、HTTPSなどのアクセスモードに認証方式を割り当てる方法について説明します。

## 該当するデバイス

・Sx500シリーズスタッカブルスイッチ

## [Software Version]

•1.3.0.62

## 管理アクセス認証の設定

| Management Access Authentication |                           |                                    |    |  |  |  |
|----------------------------------|---------------------------|------------------------------------|----|--|--|--|
|                                  | Application:              | Console                            |    |  |  |  |
|                                  | Optional Met              | ptional Methods: Selected Methods: |    |  |  |  |
|                                  | RADIUS<br>TACACS+<br>None |                                    | al |  |  |  |
|                                  |                           | . <                                | Ŧ  |  |  |  |
|                                  | Apply Cancel              |                                    |    |  |  |  |

ステップ1:Web構成ユーティリティにログインし、[Security] > [Management Access Authentication]を選択します。「管理アクセス認証」ページが開きます。

| Management Access Authentication                         |                                                                                    |     |  |  |  |
|----------------------------------------------------------|------------------------------------------------------------------------------------|-----|--|--|--|
| Application:<br>Optional Me<br>RADIUS<br>TACACS+<br>None | Console<br>Console<br>Telnet<br>Secure Telnet (SSH)<br>HTTP<br>Secure HTTP (HTTPS) | ds: |  |  |  |
| Apply Cancel                                             |                                                                                    |     |  |  |  |

ステップ2:[Application]ドロップダウンリストから、認証を割り当てるアプリケーションの タイプを選択します。

| Management Access Authentication |        |  |  |  |
|----------------------------------|--------|--|--|--|
| Application: Telnet              | •      |  |  |  |
| Optional Methods: Selected Me    | thods: |  |  |  |
| RADIUS<br>TACACS+<br>None        | *      |  |  |  |
| _ <                              | Ŧ      |  |  |  |
| Apply Cancel                     |        |  |  |  |

ステップ3:[Optional Methods]リストから認証方式を選択し、[**Right Arrow]アイコンをクリック**して[Selected Methods]リストに移動します。

・ RADIUS : 認証はRADIUSサーバ上にあります。RADIUSサーバを設定する必要があり ます。

・ TACACS+ : 認証はTACACS+サーバ上にあります。TACACS+サーバを設定する必要が あります。

・ローカル:スイッチに保存されている情報によってユーザ情報が確認されます。

・なし:スイッチにアクセスするために認証は必要ありません。

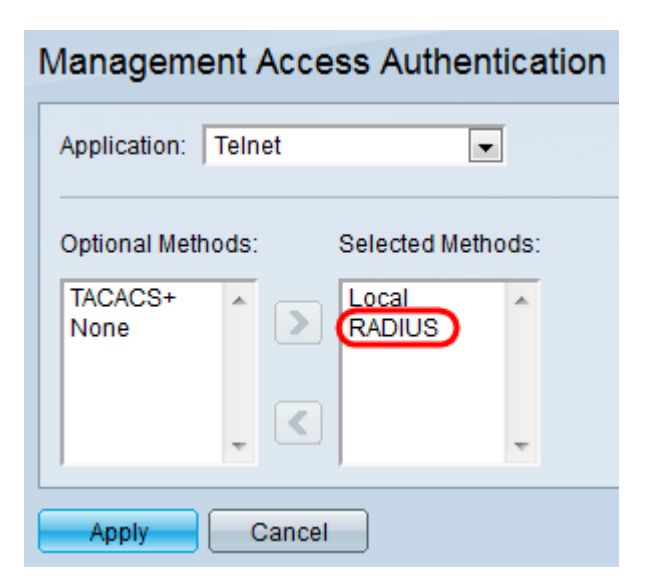

ステップ4:(オプション)「選択したメソッド」からメソッドを選択し、左矢印アイコンを クリックして選択したメソッドから削除し、「オプションのメソッド」に移動します。

ステップ5:[Apply]をクリックし、認証設定を保存します。